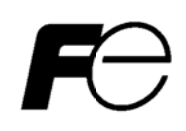

Instruction Manual

# **Dosimeter Setting Device**

For Electric Personal Dosimeter Dose-i

(Unit:rem, Version:1.05 English)

Issued on March 2015

Fuji Electric Co., Ltd.

# Foreword

Thank you for purchasing the Dosimeter Setting Device; a product by Fuji Electric Co., Ltd. This User's Manual is intended to provide the descriptions of name of parts, functions, and operational instructions for proper use of this product. Please read this manual carefully before operating.

# **Notes on Safety**

|   | Do not use the Setting Device if any smoke, odor, or noise is present. |  |  |
|---|------------------------------------------------------------------------|--|--|
|   | Do not insert not designated socket.                                   |  |  |
| 4 | Do not use cables other than provided.                                 |  |  |
|   | Do not disassemble, repair, or alter the Dosimeter Setting Device.     |  |  |
|   |                                                                        |  |  |
|   | Use the dosimeters with power ON.                                      |  |  |
|   | May lost data if power turned OFF.                                     |  |  |

# Table of Contents

| 1. Intr | ODUCTION                                                      | . 4 |
|---------|---------------------------------------------------------------|-----|
| 1.1     | Overview                                                      | . 4 |
| 1.2     | Product Package                                               | . 4 |
| 2. Mec  | HANICAL CHARACTERISTICS                                       | . 5 |
| 2.1 (   | General                                                       | . 5 |
| 2.2 F   | Required Environment                                          | . 5 |
| 3. DES  | CRIPTIONS AND SETTING-UPS                                     | . 6 |
| 3.1 \$  | System Configuration                                          | . 6 |
| 3.2 F   | Product configuration                                         | . 6 |
| 3.3 5   | Setting up                                                    | . 7 |
| 3.3.1   | I Installation procedure for IR communication driver          | . 7 |
| 3.3.2   | 2 Installation procedure for Dosimeter Setting Device Program | . 7 |
| 3.3.3   | 3 Hardware setup procedure                                    | . 9 |
| 4. Ope  | RATIONAL INSTRUCTIONS                                         | 10  |
| 4.1 F   | Functional Outline of Program                                 | 10  |
| 4.2 \$  | Starting the Program                                          | 11  |
| 4.3 \$  | Screen interface                                              | 12  |
| 4.4 N   | Main Menu                                                     | 13  |
| 4.5 E   | Dosimeter Settings                                            | 15  |
| 4.6 I   | ndication Display                                             | 17  |
| 4.7 [   | Data Trending Mode                                            | 19  |
| 4.8 N   | Manual Calibration                                            | 24  |
| 4.9 N   | Maintenance Mode                                              | 26  |
| 4.10    | System Setting                                                | 28  |
| 4.11    | Client Control Number                                         | 30  |
| 4.12    | Alarm Settings (Dose/Dose rate)                               | 31  |
| 4.13    | Counts Readout                                                | 33  |
| 4.14    | Maintenance Settings                                          | 34  |
| 5. Tro  | UBLESHOOTING                                                  | 36  |
| 5.1 E   | Errors and Solutions                                          | 36  |
| 6. Abno | ORMALITIES                                                    | 38  |
| 7. Main | ITENANCE                                                      | 38  |

# 1. Introduction

## 1.1 Overview

The Dosimeter Setting Device displays and updates the dosimeter information via infrared data communication interface with Electric Personal Dosimeter Dose-i.

The data trend read out from the dosimeter can be exported.

The Dosimeter Setting Device Program supplied with the Dosimeter Setting Device is based on the Microsoft® Windows® operating system.

# 1.2 Product Package

| (1) Program for setting device and installation CD | 1 |
|----------------------------------------------------|---|
| (2) Infrared Data Communication Device             | 1 |
| (3) Instruction manual (This document)             | 1 |

# 2. Mechanical characteristics

# 2.1 General

- (1) Basic functions:
  - a. Reading out setting value and measurement data from dosimeters
  - b. Displaying data trend in table on screen or graph on EXCEL sheet.
  - c. Writing user-edited setting value to dosimeters
- (2) Communicate with : Electric Personal Dosimeter Dose-i
- (3) Temperatures : 0 to 40°C
- (4) Humidity : 30 to 85%
- (5) Power supply : DC4.5 to 6.0 V (supplied from connected computer)

## 2.2 Required Environment

The following hardware of (1) and software of (2) are required

(1) Hardware

Personal Computer (hereinafter, PC) that meet the following specifications

| • CPU                       | : Pentium 2GHz, or more                 |
|-----------------------------|-----------------------------------------|
| Memory                      | : 1GB, or more                          |
| Hard Drive                  | : Free disc space of 20 MB, or more     |
| <ul> <li>Display</li> </ul> | : Resolutions 800 $\times$ 600, or more |
| Communications Interface    | : USB $	imes$ 1ch                       |
| Others                      | : Mouse and keyboard                    |

#### (2) Software

The PC mentioned in (1) should have the following software installed.

- Operating system : Windows® XP/7/8/8.1 operating system
  - Others : Microsoft® Office (EXCEL)
- \* Microsoft®, Windows®, Windows logo®, Windows Start logo® are either registered trademarks or trademarks of Microsoft Corporation in the United States and/or other countries.
- \* Screen shot(s) reprinted with permission from Microsoft Corporation.

# 3. Descriptions and setting-ups

# 3.1 System Configuration

Dosimeter Setting Device are consist of infrared communication device (hereinafter "IR communication device") and PC which installed the Dosimeter Setting Device Program.

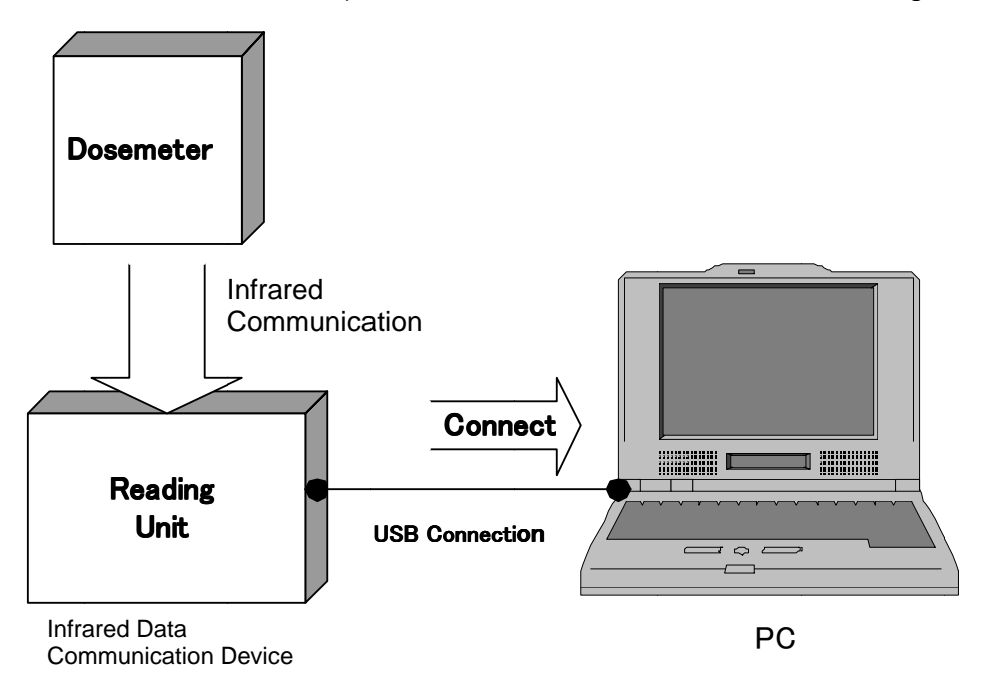

System Configuration

# 3.2 Product configuration

The configuration of the IR Communication Device

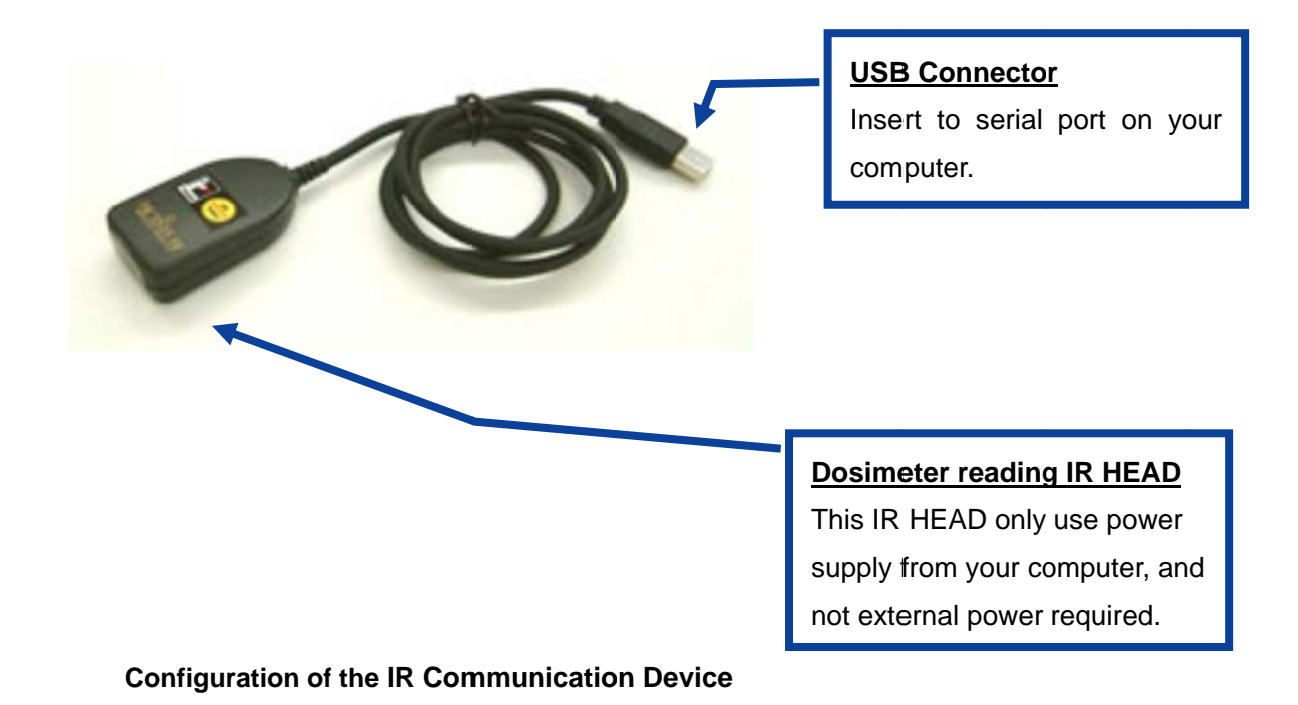

#### 3.3 Setting up

IR communication driver and Dosimeter Setting Device Program are needed for using this software.

#### 3.3.1 Installation procedure for IR communication driver

The installation procedure for IR communication driver is as follows.

- (1) Insert the Program installation CD into the CD-ROM drive of PC.
- (2) Click "Drivers" folder.
- (3) Select following installer matching your computer and start it.

Windows XP/7 :"Windows7" Windows 8/8.1 :"Windows8"

(4) Please install according to installation manual in each folder.

#### 3.3.2 Installation procedure for Dosimeter Setting Device Program

The installation procedure for Dosimeter Setting Device Program is as follows.

- (1) Insert the Program installation CD into the CD-ROM drive of PC.
- (2) Click "Dose-i\_Tool" folder.
- (3) Execute "Setup.exe" file

| Click | "Next". |
|-------|---------|
|-------|---------|

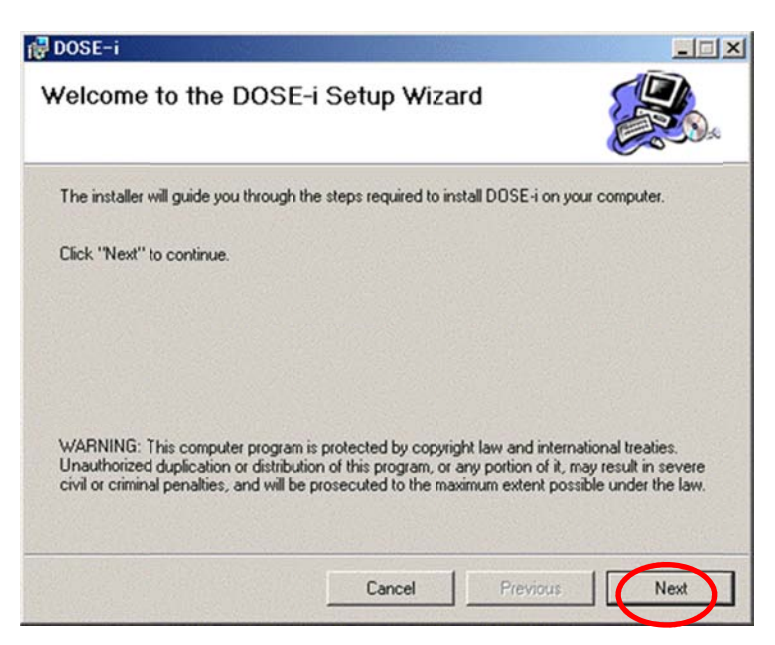

Choose an installation directory, and then click "Next"

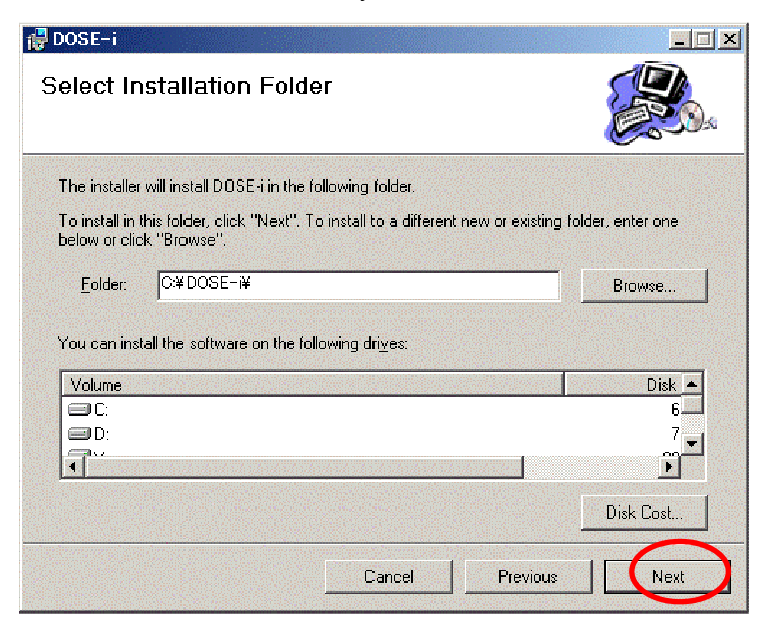

Click "Next".

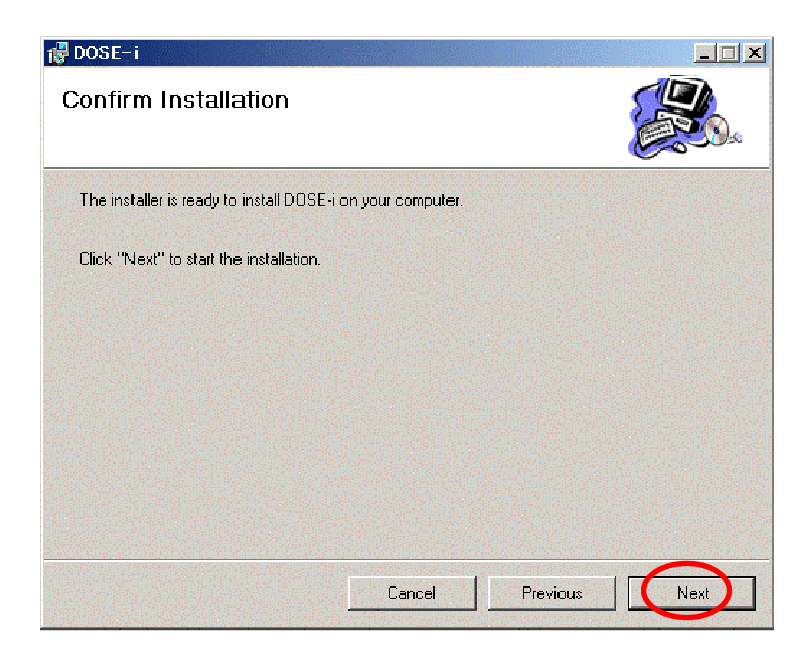

Click "Close".

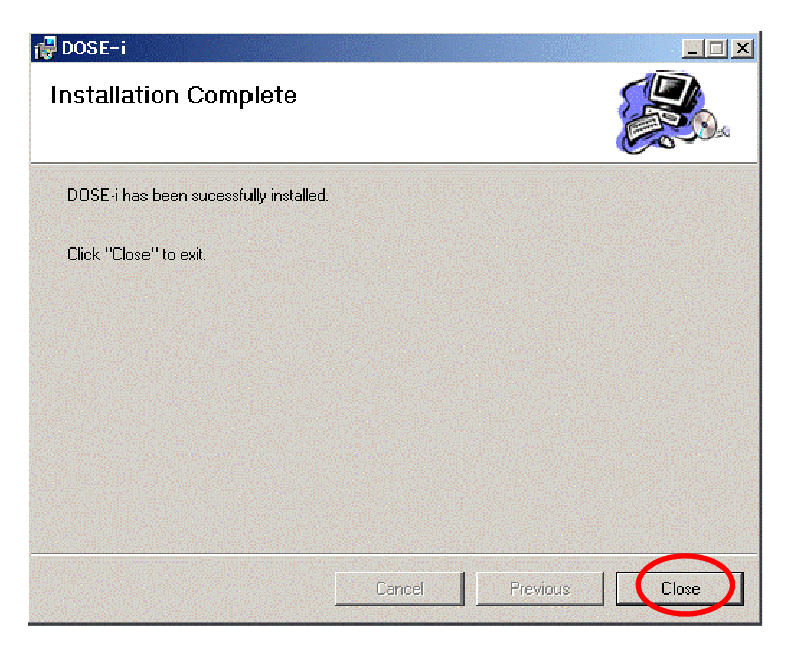

3.3.3 Hardware setup procedure

The Hardware setup procedure is as follows.

- (1) Insert the USB connector of IR Communication Device into USB port of PC.
- (2) Wait for a few second by recognition in PC.

# 4. Operational Instructions

# 4.1 Functional Outline of Program

Functional Outline of The Dosimeter Setting Device Program is shown below:

| Screen Name          | Reference S | ection Function                                                    |
|----------------------|-------------|--------------------------------------------------------------------|
| Start UP             |             |                                                                    |
| Version Screen       | 4.2         | Displays version of the software                                   |
| Main Menu            | 4.4         | Select function                                                    |
| Dosimeter Settings   | 4.5         | Update ID number and action of the dosimeter                       |
| → Indication Display | 4.6         | Displays measurement information                                   |
| Data Trending Mode   | 4.7         | Select trend type of the dosimeter and display type for data trend |
| Table Display        | 4.7.1       | Displays data trend in a table                                     |
| Graph Display        | 4.7.2       | Displays data trend in a graph                                     |
| Manual Calibration   | 4.8         | Update calibration factor with direct input                        |
| Maintenance Mode     | 4.9         | Select check action                                                |
| System Settings      | 4.10        | Update operating parameter                                         |
| Client control No.   | 4.11        | Update client control number                                       |
| Alarm Settings       | 4.12        | Update alarm threshold (dose/ dose rate)                           |
| Counts Readout       | 4.13        | Displays internal counts value                                     |
| Maintenance Settings | 4.14        | Update the parameter for indicator and buzzer                      |

# 4.2 Starting the Program

(1) Select the icon [Dose-i]

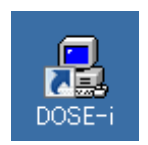

#### Start icon of the Program

(2) The software, dosimeter setting device program, starts running, then the Version window will appear.

Check the COM port and click "Start".

| 💂 DOSE-i Series-Version                    | ×                               |
|--------------------------------------------|---------------------------------|
| <b>Dosimeter Setting</b><br>COM Port       | Tool (DOSE-i Tool)<br>Ver. 1.05 |
| COM4 Prolific USB-to-                      | Serial Comm Port 🛛 🚽            |
| Device Display<br>Enter Setting Device No. | No. 01                          |
|                                            | Exit Start                      |

#### Version window

|          |                                                                    | For IrDA COM port number on USB-serial, serial port number following |  |  |
|----------|--------------------------------------------------------------------|----------------------------------------------------------------------|--|--|
|          | serial port number on your computer (COM1, COM2) will be assigned. |                                                                      |  |  |
| <u> </u> | odution                                                            | (e.g. from COM3)                                                     |  |  |

## 4.3 Screen interface

The fields and buttons on the following screen are common to all Screens. See the following sections for details of each Screen.

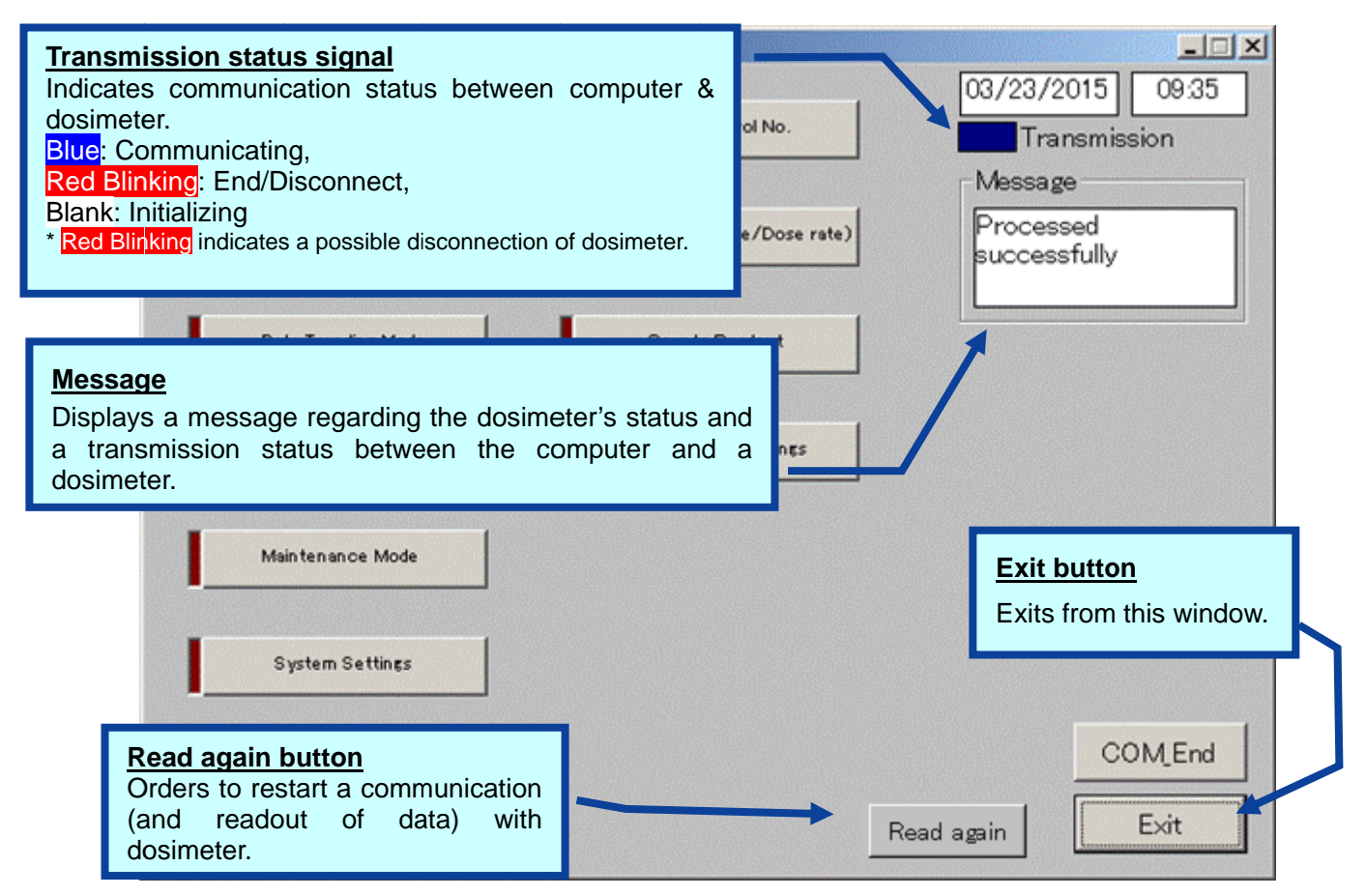

#### Common features of the menu Screen (functions and layout)

These messages will be indicated in the Message box. The message severity is as follows;

| Severity | Messages                    | Descriptions                                 |
|----------|-----------------------------|----------------------------------------------|
| 1        | LOW Battery                 | Dosimeter's battery power is critically low. |
| 2        | Please place Dosimeter into | Communication with dosimeter has not been    |
|          | Reader                      | established yet.                             |
| 3        | Maintenance mode            | Dosimeter is in Maintenance mode.            |
| 4        | Processed Successfully      | Communication between the setting device and |
|          |                             | dosimeter has been established.              |
| 5        | Initializing                | In the process of establishing communication |
|          |                             | between the setting device and a dosimeter.  |

\* **Note:** Features on the menu will function only when the dosimeter is in communication. If "Transmission" is **Red blinking**, place/replace the dosimeter, and then click "Read again" button. Data communication will be started/resumed, and "Transmission" will be **Blue**.

#### 4.4 Main Menu

|                     |                                | 03/23/2015 09                        |
|---------------------|--------------------------------|--------------------------------------|
| Dosimeter Settings  | Client Control No.             | Transmission                         |
| Indication Display  | Alarm Settinçs(Dose/Dose rate) | Message<br>Processed<br>successfully |
| Data Trending Mode  | Counts Readout                 |                                      |
| Man ual Calibration | Maintenance Settings           |                                      |
| Main tenance Mode   |                                |                                      |
| System Settings     |                                |                                      |
|                     |                                | COME                                 |
|                     |                                | Exit                                 |

Fig. 4-1 Main Menu Screen

- -- All functions that are performed via data communication with dosimeters are displayed.
- -- Turned into green by first click and go to the screen of the selected function by second click.

#### <Menu Button>

| Dosimeter Settings   | Goes to the next Screen: Fig. 4-2   |
|----------------------|-------------------------------------|
| Indication Display   | Goes to the next Screen: Fig. 4-3   |
| Data Trending Mode   | Goes to the next Screen: Fig. 4-4-1 |
| Manual Calibration   | Goes to the next Screen: Fig. 4-5   |
| Maintenance Mode     | Goes to the next Screen: Fig. 4-6   |
| System Settings      | Goes to the next Screen: Fig. 4-7   |
| Client Control No.   | Goes to the next Screen: Fig. 4-8   |
| Alarm Settings       | Goes to the next Screen: Fig. 4-9   |
| Counts Readout       | Goes to the next Screen: Fig. 4-10  |
| Maintenance Settings | Goes to the next Screen: Fig. 4-11  |

| COM_End     | Finishes the communication with a dosimeter.                         |  |  |
|-------------|----------------------------------------------------------------------|--|--|
| Exit        | Exit from Dosimeter Setting Device Program                           |  |  |
| Read again* | Re-starts communication with a dosimeter. If it starts communication |  |  |
|             | by establishing transmission, it processes data read out             |  |  |
|             | automatically.                                                       |  |  |
|             | *: This is indicated while communication is not established.         |  |  |

# 4.5 Dosimeter Settings

| DOSE-i Series-Dosimeter Settings  |                 |              |             |
|-----------------------------------|-----------------|--------------|-------------|
| View<br>Client Control No. 121845 | Setting         | 03/23/2015   | 11:20<br>or |
| Setting                           | Return Reminder | Processed    |             |
| Alarm Duration 1 🗾 min            | Readcut Trend   | successfully |             |
| Timer Set 0009 hr 30 min          |                 |              |             |
| Runtime Dispay Countup 💌          |                 |              |             |
| Monitoring Beep Step              |                 |              |             |
| 0.2 mrem                          |                 |              |             |
| Data Trending Interval            |                 |              |             |
| 1 min 💌                           |                 |              |             |
| Trend Format 000.0 mrem           |                 |              |             |
| Self Check Mode OFF 💌 count       |                 |              |             |
| Self Oheck Duration               |                 | CON          | /LEnd       |
| 0 min                             | N               | /rite Ma     | enu         |

Fig. 4-2 Dosimeter Settings Screen

- -- Display the Dosimeter Settings data read out from the dosimeter.
- -- Write the edited settings data to the dosimeter by click "Write" button.

#### <View>

| Name               | Definition, range and unit of the functions |                  |
|--------------------|---------------------------------------------|------------------|
| Client Control No. | Dosimeter ID. number                        | 000001 to 999999 |

# <Setting>

| Name                   | Definition, range and unit of the functions |                                 |
|------------------------|---------------------------------------------|---------------------------------|
| Alarm Duration         | Alarm duration length                       | 1 to 9 min                      |
| Timer Set              | Alarm threshold for operation time          | 0000h:01min to 9999h:59min      |
| Runtime Display        | Mode selection for indicating               | Count down                      |
|                        | operation time.                             | Count up                        |
| Monitoring Beep Step   | Beep activation intervals according         | OFF / 0.1 / 0.2 / 1 / 10 mrem   |
|                        | to the dose increment.                      |                                 |
| Data Trending Interval | Data Trending intervals                     | 15 sec/ 30sec/ 1 min/ 5 min/ 10 |
|                        |                                             | min/ 30 min/ 60 min/ 90 min     |
| Trend Format           | Shifts the decimal point for data           | 000.0 / 0000 mrem               |
|                        | trending.                                   |                                 |

| Self Check Mode     | Enables/ disables Self check, and    | OFF / 1/3/5/10/20/40/80/100  |
|---------------------|--------------------------------------|------------------------------|
|                     | sets the check count value.          | count                        |
| Self Check Duration | Decision time for Self check.        | 1 to 10 minutes              |
|                     |                                      | (Note) The time is displayed |
|                     |                                      | except when the feature is   |
|                     |                                      | disabled.                    |
| Return Reminder     | Alarm not to forget to get a         | ON / OFF                     |
|                     | dosimeter back.                      |                              |
| Readout Trend       | Enables/ disables data acquisition   | ON / OFF                     |
|                     | through a dedicated external device. |                              |

| COM_End     | Finishes the communication with a dosimeter.                            |
|-------------|-------------------------------------------------------------------------|
| Write       | Write the data displayed on the screen to the dosimeter by USB          |
|             | communication.                                                          |
| Menu        | Back to the Main Menu screen: Fig. 4-1                                  |
| Read again* | Re-starts communication with a dosimeter. If it starts communication by |
|             | establishing transmission, it processes data read out automatically.    |
|             | *: This is indicated while communication is not established.            |

# 4.6 Indication Display

| 📕 DOSE-i Series-Indication Display                |                                               |                                                             |
|---------------------------------------------------|-----------------------------------------------|-------------------------------------------------------------|
| View<br>Client Control No. 121845                 | View<br>Hp(10) Accumulated Dose<br>0.000 mrem | 03/23/2015 11:23                                            |
| Timer Set 9 hr 30 min<br>Gamma Calib.Factor 100 % | Runtime 0 hr 11 min                           | Message<br>Processed<br>successfully<br>View<br>Unit<br>rem |
|                                                   | Rea                                           | ad Menu                                                     |

Fig. 4-3 Indication Display Screen

-- Display the measured values read out from the dosimeter.

#### <View>

| Name                 | Definition, range and unit of the functions        |                              |
|----------------------|----------------------------------------------------|------------------------------|
| Client Control No.   | Dosimeter ID. number 000001 to 999999              |                              |
| Timer Set            | Alarm threshold for operation time                 | 0000h:01min to 9999h:59min   |
| Gamma Calib. Factor. | Calibration Factor for gamma-ray Gamma: 60 to 160% |                              |
| Hp(10) Accumulated   | Accumulated dose of gamma-ray.                     | 0.0 to 999999.9 mrem         |
| Dose                 |                                                    |                              |
| Runtime              | Operation time length of the                       | 0000 h 00 min to 99 h 59 min |
|                      | dosimeter.                                         |                              |

| COM_End     | Finishes the communication with a dosimeter.                       |
|-------------|--------------------------------------------------------------------|
| Read        | Starts reading out for data display. This will be executed from    |
|             | initializing the already established communication even during     |
|             | transmission.                                                      |
| Menu        | Back to the Main Menu screen: Fig. 4-1                             |
| Read again* | Re-starts communication with a dosimeter. If it starts             |
|             | communication by establishing transmission, it processes data read |
|             | out automatically.                                                 |
|             | *: This is indicated while communication is not established.       |

# 4.7 Data Trending Mode

| 💂 DOSE-i Series-Data Trending Mod                                                | B                       |                                                                          |
|----------------------------------------------------------------------------------|-------------------------|--------------------------------------------------------------------------|
| View                                                                             | View                    | 03/23/2015 11:24                                                         |
| Client Control No. 121845                                                        | Hp(10) Accumulated Dose | Transmission                                                             |
| Data Trendings 12                                                                |                         | Message                                                                  |
| Data Trending Interval                                                           |                         | Processed<br>successfully                                                |
| Trend Format 000.0 mrem                                                          |                         |                                                                          |
|                                                                                  |                         | Please set the macro<br>effectively when you display<br>the Excel graph. |
| Trend Display Selection<br>Table Display                                         |                         |                                                                          |
| Graph Display                                                                    | Runtimehr12 min         |                                                                          |
| Please specify the ray kind on<br>the table screen when you<br>display the graph | Unit mrem               | COM_End                                                                  |
|                                                                                  |                         | Read Menu                                                                |

# Fig. 4-4-1 Data Trending Mode Screen

- -- Display the trend setting data read out from the dosimeter.
- -- Select the display type of data trend.

| <view></view> |
|---------------|
|---------------|

| Name                   | Definition, range and unit of the functions |                                 |
|------------------------|---------------------------------------------|---------------------------------|
| Client Control No.     | Dosimeter ID. number                        | 000001 to 999999                |
| Data Trendings         | Data trending counts.                       | 1 to 600                        |
| Data Trending Interval | Data Trending intervals                     | 15 sec/ 30sec/ 1 min/ 5 min/ 10 |
|                        |                                             | min/ 30 min/ 60 min/ 90 min     |
| Trend Format           | Shifts the position of decimal point        | 000.0 / 0000 mrem               |
|                        | for data trending.                          |                                 |
| Hp(10) Accumulated     | Accumulated dose of gamma-ray               | 0.0 to 999999.9 mrem            |
| Dose                   |                                             |                                 |
| Runtime                | Operation time of the dosimeter             | 0000 h 00 min to 9999 h 59 min  |
| Unit                   | Measurement unit                            | mSv, mrem                       |

| Table Display | Reads out the Data Trend, and then goes to the next Screen: Fig. 4-4-2       |
|---------------|------------------------------------------------------------------------------|
| Graph Display | Reads out the Data Trend, and then goes to the next Screen: Fig. 4-4-3       |
| COM_End       | Finishes the communication with a dosimeter.                                 |
| Read          | Starts reading out for data display. This will be executed from initializing |
|               | the already established communication even during transmission.              |
| Menu          | Back to the Main Menu screen: Fig. 4-1                                       |
| Read again*   | Re-starts communication with a dosimeter. If it starts communication by      |
|               | establishing transmission, it processes data read out automatically.         |
|               | *: This is indicated while communication is not established.                 |

|           | The prompt window <communication error=""> will appear during data</communication> |
|-----------|------------------------------------------------------------------------------------|
| Attention | readout if a new trend does not exist.                                             |
|           | You need to wait until a data trending step given in the Dosimeter                 |
|           | Settings window has passed, and then start data readout.                           |

# 4.7.1 Table Display

| DOSE-i Ser<br>Display of t<br>Client Con<br>Hp(10) Acc | ies-Data Trendir<br>trend data<br>trol No. | 121845 Numl<br>121845 Numl<br>1000 mrem | ber<br>d Interval      | 12<br>1min | X<br>03/23/2015 1126<br>Transmission          |
|--------------------------------------------------------|--------------------------------------------|-----------------------------------------|------------------------|------------|-----------------------------------------------|
| No.                                                    | Elapsed time                               | Dose Interval<br>(mrem)                 | Accumulate<br>Dose (mr | d<br>em)   | Message                                       |
| 1                                                      | 00.01.00                                   | 0.0                                     | C                      | 0.0        | successfully                                  |
| 2                                                      | 00.02.00                                   | 0.0                                     | (                      | 0.0        |                                               |
| 3                                                      | 00:03:00                                   | 0.0                                     | (                      | 0.0        | Please set the macro                          |
| 4                                                      | 00:04:00                                   | 0.0                                     | C                      | 0.0        | effectively when you display the Excel graph. |
| 5                                                      | 00:05:00                                   | 0.0                                     | C                      | 0.0        |                                               |
| 6                                                      | 00:06:00                                   | 0.0                                     | C                      | 0.0        |                                               |
| 7                                                      | 00:07:00                                   | 0.0                                     | C                      | 0.0        |                                               |
| 8                                                      | 00:08:00                                   | 0.0                                     | (                      | 0.0 🖵      |                                               |
|                                                        |                                            |                                         | Ba                     | ack        | COM_End                                       |

Fig. 4-4-2 Table Display Screen

-- Display the Trend data read out from a dosimeter in table.

# <View>

| Name               | Definition, range and unit of the functions |                                 |  |
|--------------------|---------------------------------------------|---------------------------------|--|
| Client Control No. | Dosimeter ID. number                        | 000001 to 999999                |  |
| Hp(10) Accumulated | Accumulated dose of gamma-ray.              | 0.0 to 999999.9 mrem            |  |
| Dose               |                                             |                                 |  |
| Number             | Data trending counts.                       | 1 to 600                        |  |
| Trending Interval  | Data trending intervals                     | 15 sec/ 30sec/ 1 min/ 5 min/ 10 |  |
|                    |                                             | min/ 30 min/ 60 min/ 90 min     |  |
| Elapsed Time       | Elapsed time                                | 00:00:00 to 99:99:99            |  |
| Dose Interval      | Dose per trend interval duration            | 0 to 9999 mrem                  |  |
|                    |                                             | or 0.0 to 999.9 mrem            |  |
| Accumulated Dose   | Accumulated value of time dose              | 0.0 to 999999.9 mrem            |  |

| COM_End     | Finishes the communication with a dosimeter.                                |  |  |
|-------------|-----------------------------------------------------------------------------|--|--|
| Back        | Back to the Starts reading out for data display. This will be executed from |  |  |
|             | initializing the already established communication even during              |  |  |
|             | transmission.                                                               |  |  |
| Menu        | Back to the Main Menu screen: Fig. 4-1                                      |  |  |
| Read again* | Re-starts communication with a dosimeter. If it starts communication by     |  |  |
|             | establishing transmission, it processes data read out automatically.        |  |  |
|             | *: This is indicated while communication is not established.                |  |  |

# 4.7.2 Graph Display

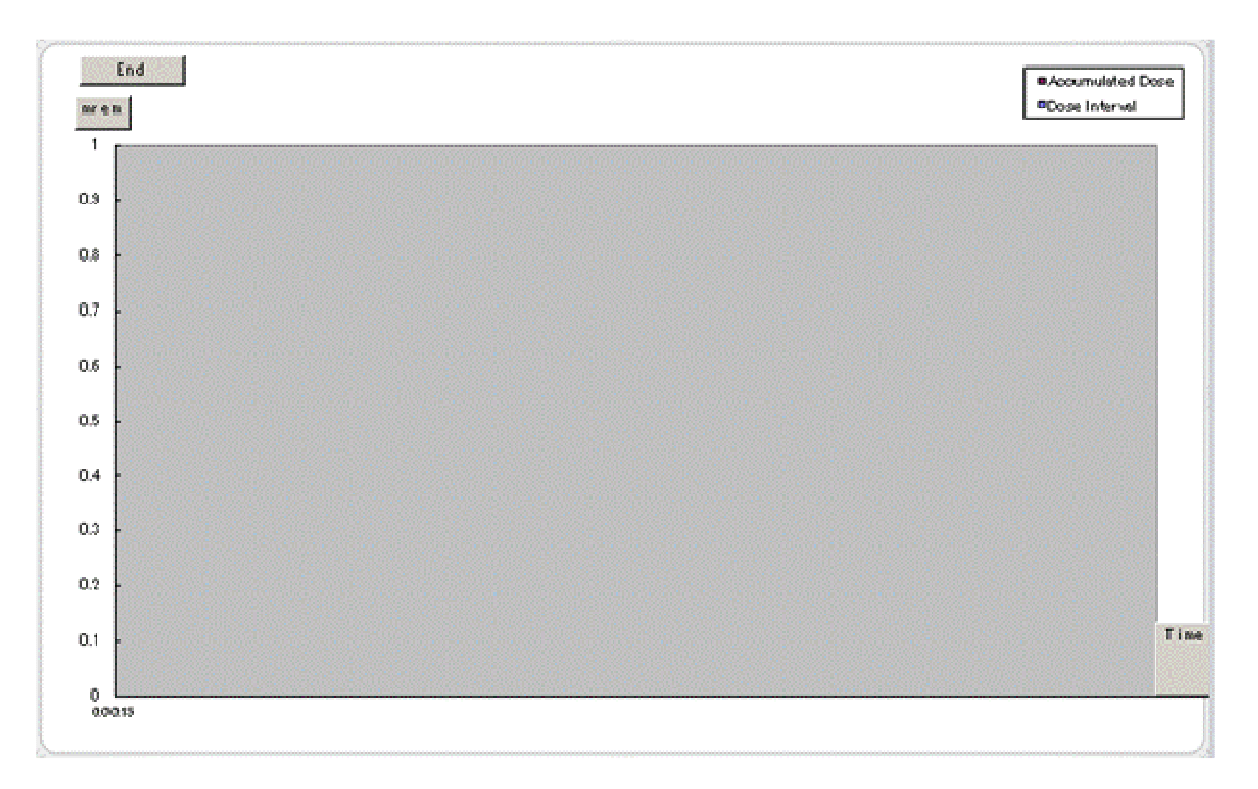

#### Fig. 4-4-3 Graph Display Window

-- Display the trend data read out from a dosimeter in EXCEL window.

| End | Close this Graph Display window. |
|-----|----------------------------------|
|-----|----------------------------------|

# 4.8 Manual Calibration

| 💂 DOSE-i Series-Manual Calibration                                                          |                                |                                                                          |
|---------------------------------------------------------------------------------------------|--------------------------------|--------------------------------------------------------------------------|
| View<br>Client Control No. 121845<br>Gamma Calib. Factor                                    | Setting<br>Gamma Calib. Factor | 03/23/2015 11:32<br>Transmission<br>Message<br>Processed<br>puccessfully |
| Gamma Accumulated Dose<br>0.000 mrem<br>It indicates to 5th rank below<br>the decimal point | MAX-140 MIN-60 (step: 1)       |                                                                          |
|                                                                                             |                                | 0045-1                                                                   |
|                                                                                             | <u> </u>                       | /rite Menu                                                               |

Fig. 4-5 Manual calibration Screen

- -- Display accumulated dose and calibration factor read out from the dosimeter.
- -- Write the edited calibration factor to the dosimeter by click "Write" button.

#### <View>

| Name                | Definition, range and unit of the functions |                    |  |
|---------------------|---------------------------------------------|--------------------|--|
| Client Control No.  | Dosimeter ID. number                        | 000001 to 999999   |  |
| Gamma Calib. Factor | Calibration Factor read out from a          | 60 to 140%         |  |
|                     | dosimeter.                                  | (1 Pitch)          |  |
| Gamma Accumulated   | Accumulated dose                            | 0.0 to 999999.9mSv |  |
| Dose                |                                             |                    |  |

#### <Setting>

| Name                | Definition, range and unit of the functions |           |
|---------------------|---------------------------------------------|-----------|
| Gamma Calib. Factor | Calibration Factor for gamma-ray 60 to 140% |           |
|                     |                                             | (1 Pitch) |

| COM_End     | Finishes the communication with a dosimeter.                   |  |
|-------------|----------------------------------------------------------------|--|
| Write       | Write the date displayed on the screen to the dosimeter by USB |  |
|             | communication.                                                 |  |
| Menu        | Back to the Main Menu screen: Fig. 4-1                         |  |
| Read again* | Re-starts communication with a dosimeter. If it starts         |  |
|             | communication by establishing transmission, it processes data  |  |
|             | read out automatically.                                        |  |
|             | *: This is indicated while communication is not established.   |  |

# 4.9 Maintenance Mode

| 💂 DOSE-i Series-Maintenance Mode |                          |                  |
|----------------------------------|--------------------------|------------------|
|                                  |                          | 03/23/2015 09:59 |
|                                  |                          | Transmission     |
| View                             | Setting                  | Message          |
|                                  |                          | Processed        |
| Client Control No. 121845        | Vaintenance              |                  |
|                                  | LOD Check Mode           |                  |
|                                  | Buzzer Volume Check Mode |                  |
|                                  |                          |                  |
|                                  |                          |                  |
|                                  |                          |                  |
|                                  |                          |                  |
|                                  |                          |                  |
|                                  |                          |                  |
|                                  |                          | COMEnd           |
|                                  |                          | CUMLENG          |
|                                  |                          | Write Menu       |
|                                  |                          |                  |

Fig. 4-6 Maintenance Mode Screen

-- For dosimeter maintenance and checking work, you can write (switched mode of Maintenance mode and selected mode) to a dosimeter.

#### <View>

| Name               | Definition, range and unit of the functions |                  |
|--------------------|---------------------------------------------|------------------|
| Client Control No. | Dosimeter ID. number                        | 000001 to 999999 |

# <Setting>

| Name        | Definition, range and unit of the functions |                                     |  |
|-------------|---------------------------------------------|-------------------------------------|--|
| Maintenance | LCD Check Mode                              | : Turn on all of LCDs.              |  |
|             | Count Value Display Mode:                   | : Indication of internal counter    |  |
|             | Buzzer Volume Check Mode                    | :: Activation of continuous buzzer. |  |
|             | Exit Maintenance                            | : Exit from Maintenance mode.       |  |

| COM_End     | Finishes the communication with a dosimeter.                            |  |  |
|-------------|-------------------------------------------------------------------------|--|--|
| Write       | Write the data displayed on the screen to the dosimeter by USB          |  |  |
|             | communication.                                                          |  |  |
| Menu        | Back to the Main Menu screen: Fig. 4-1                                  |  |  |
| Read again* | Re-starts communication with a dosimeter. If it starts communication by |  |  |
|             | establishing transmission, it processes data read out automatically.    |  |  |
|             | *: This is indicated while communication is not established.            |  |  |

# 4.10 System Setting

| DOSE-i Series-System Settings                                                    |                                             |                                                                          |
|----------------------------------------------------------------------------------|---------------------------------------------|--------------------------------------------------------------------------|
| Setting<br>Return Remind Time 10<br>MIR-1 MAX-39(step1)                          |                                             | 03/23/2015 11:33<br>Transmission<br>Message<br>Processed<br>successfully |
| Setting<br>Round Off Dose<br>blank: OFF check: ON<br>blank:All check: Gamma only | Setting<br>IP Dosimeter Unit<br>OFFSv ONrem | Client Control No.                                                       |
|                                                                                  |                                             | COM_End<br>Write Menu                                                    |

Fig. 4-7 System Setting Screen

-- Display the operating parameter read out from the dosimeter.

-- Write the edited operating parameter to the dosimeter by click "Write" button.

#### <View>

| Name               | Definition, range and unit of the functions |                  |  |
|--------------------|---------------------------------------------|------------------|--|
| Client Control No. | Dosimeter ID. number                        | 000001 to 999999 |  |

# <Setting>

| Name                   | Definition, range and unit of the functions |            |  |
|------------------------|---------------------------------------------|------------|--|
|                        | Reminder time not to forget to get          | 1 to 99    |  |
| Return Remina Time     | the dosimeter back                          | (1 Pitch)  |  |
| Bound Off Doop         | ON/OFF of rounding off for                  |            |  |
| Round On Dose          | integrated dose.                            |            |  |
| Health Check for Gamma | Enable/disable soundness check              | OFF / ON   |  |
|                        | for gamma detector                          |            |  |
| Desimeter Unit         | Switches display unit of the                | OFF / ON   |  |
| Dosimeter Unit         | display between Sv and rem.                 | (Sv) (rem) |  |

| COM_End     | Finishes the communication with a dosimeter.                            |  |  |
|-------------|-------------------------------------------------------------------------|--|--|
| Write       | Write the data displayed on the screen to the dosimeter by USB          |  |  |
|             | communication.                                                          |  |  |
| Menu        | Back to the Main Menu screen: Fig. 4-1                                  |  |  |
| Read again* | Re-starts communication with a dosimeter. If it starts communication by |  |  |
|             | establishing transmission, it processes data read out automatically.    |  |  |
|             | *: This is indicated while communication is not established.            |  |  |

## 4.11 Client Control Number

| Number                                                          |                                                                          |
|-----------------------------------------------------------------|--------------------------------------------------------------------------|
| Setting<br>Client Control No.<br>121845<br>MAX-999999 (step: 1) | 03/23/2015 10:02<br>Transmission<br>Message<br>Processed<br>successfully |
|                                                                 |                                                                          |
|                                                                 | COM_End                                                                  |
|                                                                 | Setting<br>Client Control No.<br>121845<br>MAX-9999999 (step: 1)         |

Fig. 4-8 Client Control Number Screen

-- Display the Client Control Number read out from the dosimeter.

-- Write the edited Client Control Number to the dosimeter by click "Write" button.

#### <View>

| Name               | Definition, range and unit of the functions |  |  |
|--------------------|---------------------------------------------|--|--|
| Client Control No. | Dosimeter ID. number 000001 to 999999       |  |  |

# <Setting>

| Name               | Definition, range and unit of the functions |                  |
|--------------------|---------------------------------------------|------------------|
| Client Control No. | Dosimeter ID. number                        | 000001 to 999999 |

| COM_End     | Finishes the communication with a dosimeter.                            |  |  |
|-------------|-------------------------------------------------------------------------|--|--|
| Write       | Write the data displayed on the screen to the dosimeter by USB          |  |  |
|             | communication.                                                          |  |  |
| Menu        | Back to the Main Menu screen: Fig. 4-1                                  |  |  |
| Read again* | Re-starts communication with a dosimeter. If it starts communication by |  |  |
|             | establishing transmission, it processes data read out automatically.    |  |  |
|             | *: This is indicated while communication is not established.            |  |  |

# 4.12 Alarm Settings (Dose/Dose rate)

| 💂 DOSE-i Series-Alarm Settings (Dos | e/Dose rate)   |                                                   | <u>_   ×</u>                         |
|-------------------------------------|----------------|---------------------------------------------------|--------------------------------------|
| View<br>Client Control No.          | 121845         |                                                   | 03/23/2015 11:34                     |
| Setting<br>Hp(10) Dose Alarm        | 9999999.9 mrem | Setting<br>Name<br>(alphanumeric<br>8 characters) | Message<br>Processed<br>successfully |
| Hp(10) Dose Rate Alarm              | 400 mrem/h     |                                                   |                                      |
| Hp(10) pre Dose Alarm               | 30.0 mrem      |                                                   |                                      |
| Hp(10) pre Dose Rate Alarm          | 200 mrem/h     |                                                   | COMEnd                               |
|                                     |                |                                                   | Write                                |

Fig. 4-9 Alarm settings (Dose/Dose rate) Screen

- -- Display the alarm threshold read out from the dosimeter.
- -- Write the edited alarm threshold to the dosimeter by click "Write" button.

#### <View>

| Name               | Definition, range and unit of the functions |  |
|--------------------|---------------------------------------------|--|
| Client Control No. | Dosimeter ID. number000001 to 999999        |  |

# <Setting>

| Name                   | Definition, range and unit of the functions |                           |  |  |
|------------------------|---------------------------------------------|---------------------------|--|--|
| Hp(10) Dose Alarm      | Hp(10) integrated dose alarm 0.1 to 9       | 99999.9 mSv               |  |  |
|                        | threshold                                   |                           |  |  |
| Hp(10) Dose Rate Alarm | Hp(10) dose rate alarm threshold 1 to 99    | 9999 mSv/ h               |  |  |
| Hp(10) Pre Dose Alarm  | Hp(10) integrated dose pre alarm 0.1 to 9   | 99999.9 mSv               |  |  |
|                        | threshold                                   |                           |  |  |
| Hp(10) Pre Dose Rate   | Hp(10) dose rate pre alarm 1 to 99          | 9999 mSv/ h               |  |  |
| Alarm                  | threshold                                   |                           |  |  |
| Name                   | User name 8 alphanu                         | 8 alphanumeric characters |  |  |
|                        |                                             | capital)                  |  |  |
|                        | Note) Indicate                              | s up to 8 characters      |  |  |
|                        | on dosimeter's                              | s display.                |  |  |

| COM_End     | Finishes the communication with a dosimeter.                            |  |
|-------------|-------------------------------------------------------------------------|--|
| Write       | Write the data displayed on the screen to the dosimeter by USB          |  |
|             | communication.                                                          |  |
| Menu        | Back to the Main Menu screen: Fig. 4-1                                  |  |
| Read again* | Re-starts communication with a dosimeter. If it starts communication by |  |
|             | establishing transmission, it processes data read out automatically.    |  |
|             | *: This is indicated while communication is not established.            |  |

# 4.13 Counts Readout

| 💂 DOSE-i Series-Counts Readout |                           |
|--------------------------------|---------------------------|
|                                | 03/23/2015 10.03          |
|                                | Transmission              |
| View-                          | Message                   |
| Client Control No.             | Processed<br>successfully |
| Count Data View                |                           |
| -Hp(10)                        |                           |
| Low 1281 Count                 |                           |
| Midd. Count                    |                           |
| High Count                     |                           |
|                                |                           |
|                                |                           |
|                                | COMEnd                    |
|                                |                           |
|                                | Kead Menu                 |

Fig. 4-10 Counts Readout Screen

-- Display the count values read out from the dosimeter.

#### <View>

| Name               | Definition, range and unit of the functions |                        |
|--------------------|---------------------------------------------|------------------------|
| Client Control No. | Dosimeter ID. number                        | 000001 to 999999       |
| Hp(10)Low          | Count of Hp(10)Low                          | 000000 to 999999 count |
| Hp(10)Mid          | Count of Hp(10)Mid                          | 000000 to 999999 count |
| Hp(10)High         | Count of Hp(10)High                         | 000000 to 999999 count |

| COM_End     | Finishes the communication with a dosimeter.                                 |  |
|-------------|------------------------------------------------------------------------------|--|
| Read        | Starts reading out for data display. This will be executed from initializing |  |
|             | the already established communication even during transmission.              |  |
| Menu        | Back to the Main Menu screen: Fig. 4-1                                       |  |
| Read again* | Re-starts communication with a dosimeter. If it starts communication by      |  |
|             | establishing transmission, it processes data read out automatically.         |  |
|             | *: This is indicated while communication is not established.                 |  |

# 4.14 Maintenance Settings

| DOSE-i Series-Maintenanc  | e settin | gs    |          |                  |
|---------------------------|----------|-------|----------|------------------|
|                           |          |       |          | 03/23/2015 10:04 |
|                           |          |       |          | Transmission     |
| View<br>Client Control No |          |       | 121845   | Message          |
| Software version          |          | L     |          | successfully     |
| 2.14,2014/01/14 rer       | n        |       |          |                  |
|                           |          |       |          |                  |
| Setting items             | 04       | Lu    |          |                  |
| Buzzer Volume             |          | Hi    |          |                  |
| Backlight Setting         | 02       | 30sec | <b>•</b> |                  |
| Power On Reset            | 00       | OFF   | •        |                  |
| Brightness Control        | 01       | Dark  | <b>•</b> |                  |
| Operation Time Alarm      | 00       | OFF   | •        |                  |
| Configuration Mode        | 00       | ON    | •        |                  |
|                           |          |       |          | Kead again       |
|                           |          |       |          | Write            |
|                           |          |       |          |                  |
|                           |          |       |          | Menu             |

Fig. 4-11 Maintenance Settings Screen

-- Display the maintenance settings data read out from the dosimeter.

-- Write the edited setting data to the dosimeter by click "Write" button.

<View>

| Name                                           | Definition, range and unit of the functions |                  |
|------------------------------------------------|---------------------------------------------|------------------|
| Client Control No.                             | Dosimeter ID. number                        | 000001 to 999999 |
| Software version Software version of dosimeter |                                             | N/A              |

# <Setting>

| Name                 | Definition, range and unit of the functions |                              |  |
|----------------------|---------------------------------------------|------------------------------|--|
| Buzzer Volume        | Volume of dosimeter buzzer                  | Hi/Mid/Low/OFF               |  |
| Backlight Setting    | Backlight duration                          | Continuity/10sec/30sec/60sec |  |
| Power On Reset       | Dosimeter action at powered on              | ON/OFF                       |  |
|                      |                                             | Reset/Not reset              |  |
| Brightness Control   | Brightness of display                       | Bark/Middle/Bright           |  |
| Operation Time Alarm | ON/OFF of alarm mode by                     | ON/OFF                       |  |
|                      | operation time                              |                              |  |
| Configuration Mode   | ON/OFF of setting on dosimeter              | ON/OFF                       |  |
|                      | display                                     |                              |  |

| Read again  | Orders to restart a communication (and readout of data) with dosimeter. |
|-------------|-------------------------------------------------------------------------|
| Write       | Write the data displayed on the screen to the dosimeter by USB          |
|             | communication.                                                          |
| Menu        | Back to the Main Menu screen: Fig. 4-1                                  |
| Read again* | Re-starts communication with a dosimeter. If it starts communication by |
|             | establishing transmission, it processes data read out automatically.    |
|             | *: This is indicated while communication is not established.            |

# 5. Troubleshooting

## 5.1 Errors and Solutions

(1) Communication Error

Communication error between a computer and a Dosimeter Setting Device.

- During computer start up, processing, or data communication:

| Error                                          | Suggested Solution          |
|------------------------------------------------|-----------------------------|
| <establishing communication=""></establishing> | Check the cable connection. |
| Reading unit, or cable abnormal                |                             |
| <status process=""></status>                   | Check the cable connection. |
| No response                                    |                             |

- During data readout from a dosimeter:

| Error                                                            | Suggested Solution                               |
|------------------------------------------------------------------|--------------------------------------------------|
| <reading (trend="" acquisition)="" data="" process=""></reading> | Retry reading out.                               |
| Dosimeter Not Communicating                                      |                                                  |
| <reading (trend="" acquisition)="" data="" process=""></reading> | Retry reading out.                               |
| Dosimeter communication error                                    |                                                  |
| <reading (trend="" acquisition)="" data="" process=""></reading> | Check the IR Communication Device.               |
| No response                                                      | Check the connection with USB cable.             |
| <trend data="" process="" reading=""></trend>                    | No Trend data. Create Trend data first, and then |
| Trend data does not exist                                        | read out.                                        |

-During writing configurations to the dosimeter.

| Error                          | Suggested Solution          |  |
|--------------------------------|-----------------------------|--|
| <writing process=""></writing> | Process reading out, first  |  |
| Dosimeter Not Communicating    |                             |  |
| <writing process=""></writing> | Process reading out, first  |  |
| Dosimeter communication error  |                             |  |
| <writing process=""></writing> | Process reading out, first. |  |
| No response                    | Check the cable connection. |  |

 $\star$  Please restart PC if the errors not listed in this section occurred.

(2) Internal Error:

-Errors detected by an internal check.

#### - At starting of writing / Occurrence of abnormality on configuration range:

| Error               | Suggested Solution                         |
|---------------------|--------------------------------------------|
| Input Error of xxxx | Re-enter the value within the valid range. |

(3) Error during at communication start:

-Errors detected by a computer internal check when attempted to write, or to readout trend data.

#### -When attempting writing process.

| Error                        | Suggested Solution            |
|------------------------------|-------------------------------|
| Dosemieter Not Communicating | Start reading process, first. |
| Cannot write.                |                               |

#### - Error when attempted to reading out trend data:

| Error                        | Suggested Solution                                    |
|------------------------------|-------------------------------------------------------|
| Dosemieter Not Communicating | Cancel the trend data readout, and then start regular |
|                              | reading process.                                      |

★ Please restart PC if the errors not listed in this Instruction Manual occurred.

# 6. Abnormalities

| Problem          | Solution                                                                   |
|------------------|----------------------------------------------------------------------------|
| Cannot establish | May not connected properly.                                                |
| communication.   | Check the cable connection.                                                |
|                  | Please contact Fuji Electric if experiencing frequent transmission errors. |

# 7. Maintenance

Check the Dosimeter Setting Device as specified below to ensure its performance.

| To be checked:   | Procedure                                                          |
|------------------|--------------------------------------------------------------------|
| External         | Visual check for any foreign objects such as dirt or dust balls.   |
| Appearance       | Check every six months, or every time a transmission error occurs. |
|                  | Check point; Inside of USB port.                                   |
| Cable connection | Check any looseness on connection of cables.                       |
|                  | Check every six months, or every time a transmission error occurs. |
|                  | Check point; Cables                                                |
| Infrared         | Put close dosimeter to the IR Head and check the transmission.     |
| communication    | Check every six months, or every time a transmission error occurs. |